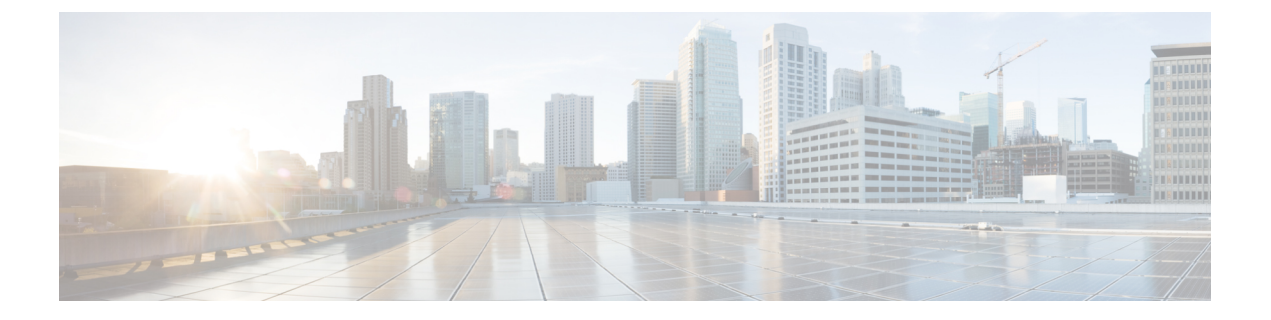

# Cisco Mobility Express コントローラの設定

Cisco Mobility Express コントローラは複数の方法で設定できます。使用できる方法は次のとおりです。

- 1. CLI セットアップ ウィザード
- 2. Over-the-Air セットアップ ウィザード
- 3. ネットワーク プラグアンドプレイ
  - CLI セットアップ ウィザード (1ページ)
  - Over-the-Air セットアップ ウィザード (2ページ)
  - ネットワーク プラグアンドプレイ (4 ページ)
  - Cisco Mobility Express を使用した APIC-EM ネットワーク プラグ アンドプレイ導入オプション (8ページ)
  - Cisco Mobility アクセス ポイントの接続 (17 ページ)

# CLI セットアップ ウィザード

CLI からのセットアップ ウィザードを使用するには、アクセス ポイントのコンソール ポート に接続する必要があります。コンソールポートのデフォルトパラメータは、9600ボー、8デー タビット、1 ストップ ビット、およびパリティなしです。コンソール ポートはハードウェア フロー制御をサポートしていません。

アクセス ポイントのコンソール ポートに接続した後、アクセス ポイントを起動します。しば らくすると、アクセス ポイントは内部のコントローラ機能を開始します。

Mobility Express コントローラを設定するには、次の例で示すような手順を実行します。

System Name [Cisco\_2c:3a:40] (31 characters max): me-wlc Enter Country Code list (enter 'help' for a list of countries) [US]:

Configure a NTP server now? [YES][no]: no Configure the system time now? [YES][no]: no

Note! Default NTP servers will be used

Management Interface IP Address: 40.40.40.10 Management Interface Netmask: 255.255.255.0 Management Interface Default Router: 40.40.40.1

```
Cleaning up Provisioning SSID
Create Management DHCP Scope? [yes][NO]: yes
DHCP Network : 40.40.40.0
DHCP Netmask : 255.255.255.0
Router IP: 40.40.40.1
Start DHCP IP address: 40.40.40.11
Stop DHCP IP address: 40.40.40.254
DomainName :
DNS Server : [OPENDNS] [user DNS]
Create Employee Network? [YES] [no]: YES
Employee Network Name (SSID) ?: WestAutoBody-Employee
Employee VLAN Identifier? [MGMT] [1-4095]: MGMT
Employee Network Security? [PSK][enterprise]: PSK
Employee PSK Passphrase (8-38 characters)?: Cisco123
Re-enter Employee PSK Passphrase: Cisco123
Create Guest Network? [yes][NO]: YES
Guest Network Name (SSID) ?: WestAutoBody-Guest
Guest VLAN Identifier? [EMPLOYEE] [1-4095]: EMPLOYEE
Guest Network Security? [WEB-CONSENT] [psk]: WEB-CONSENT
Create Guest DHCP Scope? [yes][NO]: NO
Enable RF Parameter Optimization? [YES][no]: YES
Client Density [TYPICAL] [Low] [High]: TYPICAL
Traffic with Voice [NO] [Yes]: Yes
```

Configuration correct? If yes, system will save it and reset. [yes][NO]: yes Cleaning up Provisioning SSID

(注)

アクセスポイントは、バックアップした後再起動します。Cisco Mobility Express コントローラ は HTTPS の自己署名証明書を使用して、ブラウザの https://<mangement\_ip\_address> から WebUI にログインします。そのため、すべてのブラウザで警告メッセージが表示され、証明書 がブラウザに提示される際に例外の状態でも続行するかどうかを確認されます。このリスクを 受け入れて、Mobility Express のワイヤレス LAN コントローラのログインページへのアクセス に進みます。

# Over-the-Air セットアップ ウィザード

Over-the-Air は、箱から取り出して Mobility Express を設定するための単純で簡単な方法です。 OTA プロビジョニングは、WiFi 対応のデバイス、または iOS デバイス向けには App Store、 Android デバイス向けには Play Store からダウンロードできる Cisco Wireless を使用して実施で きます。Cisco Wireless app は、わずか数分で Mobility Express を導入するための最小セットの 設定オプションを提供します。

#### 手順

- ステップ1 アクセスポイントのLEDが緑色になったら、WiFi対応ラップトップをCiscoAirProvision SSID に接続します。デフォルトパスワードは password です。ラップトップはサブネット 192.168.1.0/24 から IP アドレスを取得します。
  - (注) CiscoAirProvision SSID は、2.4GHz でブロードキャストされます。

- **ステップ2** Webブラウザを起動し、http://mobilityexpress.ciscoにアクセスします。これは設定ウィザード にリダイレクトされ、Admin アカウントのページが表示されます。
- **ステップ3** 次のパラメータを指定し、[Start]ボタンをクリックして、コントローラでAdminアカウントを 作成します。
  - admin のユーザ名を入力します。最大で24文字のASCII文字です。
  - パスワードを入力します。最大で24文字のASCII文字です。パスワードを入力するときは、次のように設定してください。
    - パスワードには、小文字、大文字、数字、特殊文字のうち、3つ以上の文字クラスの 文字が含まれている必要があります。
    - パスワード内で同じ文字を連続して4回以上繰り返すことはできません。
    - 新規のパスワードとして、関連したユーザ名と同じものやユーザ名を逆にしたものは 使用できません。
    - パスワードには、Ciscoという語の大文字を小文字に変更したものや文字の順序を入 れ替えたもの(cisco、ocsicなど)を使用できません。また、iの代わりに1、I、!を、 oの代わりに0を、sの代わりに\$を使用することはできません。
- ステップ4 [Set Up Your Controller] セクションで、以下を設定します。
  - ・システム名を入力します
  - ・ドロップダウンリストから国を選択します
  - 日付と時刻は自動的に入力されますが、手動で設定することもできます
  - •ドロップダウン リストからタイムゾーンを選択します
  - ・すでに存在する場合は、NTPサーバのIPアドレスを入力します。空白にすると、NTPプールが自動的に構成されます
  - ・コントローラの管理 IP アドレスを入力します
  - サブネット マスクを入力します
  - デフォルト ゲートウェイを入力します
- ステップ5 外部 DHCP サーバを使用している場合、[Enable DHCP Server(Management Network)]を無効にし ます。Mobility Express コントローラ上の内部 DHCP サーバを使用する場合、DHCP サーバの関 連情報を指定します。
- **ステップ6** [Next] をクリックします。
- **ステップ7** [Employee Network] の下の [Create Your Wireless Network] で、以下を設定します。
  - ネットワーク名を入力します
  - セキュリティを WPA2 パーソナルまたは WPA2 エンタープライズとしてドロップ ダウン リストから選択します

・WPA2 パーソナルを選択した場合は、パスフレーズを入力します

- **ステップ8** [RF Parameter Optimization] を有効にして、以下を設定することもできます。
  - ・必要に応じて、[Client Density] スライダを動かします
  - [Traffic Type] から、[Data] または [Data and Voice] を選択します
- **ステップ9** [Next] をクリックします。
- **ステップ10** ページで設定を確認し、[Apply] ボタンをクリックします。アクセス ポイントが再起動し、起動後にコントローラ機能を実行します。
  - (注) アクセスポイントが再起動し、起動後に、https:<management\_ip\_address> を使用して、ブラウザから Mobility Express コントローラ WebUI にログインします。Cisco Mobility Express コントローラは、HTTPS に自己署名証明書を使用します。そのため、すべてのブラウザで警告メッセージが表示され、証明書がブラウザに提示される際に例外の状態でも続行するかどうかを確認されます。このリスクを受け入れて、Mobility ExpressのワイヤレスLAN コントローラのログインページへのアクセスに進みます。

# ネットワーク プラグアンドプレイ

## はじめに

シスコのネットワーク プラグ アンド プレイのソリューションは、エンタープライズ ネット ワークを持つお客様に対し、シンプルでセキュアな統合サービスを提供し、Cisco Mobility Express をプロビジョニングするために新しいサイトのロールアウトを容易にします。このソ リューションでは、クラウド リダイレクション サービス、オンプレミス、またはその組み合 わせを使用して、Cisco Mobility Express、シスコ ルータ、スイッチで構成されるエンタープラ イズ ネットワークの統合されたプロビジョニングを、ほぼゼロ タッチの導入エクスペリエン スとして提供します。

シスコのネットワークプラグアンドプレイアプリケーションを使用してサイトを事前プロビ ジョニングし、サイトに Cisco Mobility Express 対応のアクセスポイントを追加できます。この 作業には、アクセスポイント情報の入力と Mobility Express 対応のアクセスポイント上で実行 する仮想コントローラのコントローラ設定ファイルのアップロードが含まれます。

作業者が Cisco Mobility Express 対応のアクセス ポイントを設置して電源を入れると、DHCP、 DNS またはクラウド リダイレクション サービスを使用して Cisco APIC-EM コントローラを自 動検出します。自動検出プロセスが完了した後、AP は、ローカル PnP サーバからコントロー ラ設定ファイルをダウンロードするか、またはターゲットとする PnP サーバにリダイレクトす るクラウド リダイレクション サービスと通信します。

## 前提条件

- 1. シスコのネットワーク プラグ アンド プレイを使用する APIC-EM リリース 1.4 以降は、 Cisco UCS または同等のサーバに仮想マシンとしてホストされます。
- 2. アクセス ポイント: Cisco Mobility Express ソフトウェアを実行する Cisco 802.11ac Wave 2 アクセス ポイント。
- 3. コントローラ設定:ネットワーク PnP にアップロードするための Cisco Mobility Express コ ントローラ設定ファイル。

## APIC-EM ディスカバリ オプション

 オプション 43 を使用して DHCP サーバを設定し、Cisco Mobility Express 対応アクセス ポイントで APIC-EM コントローラを自動検出できるようにします(クラウドリダイレクションをテストしているだけの場合はオプション 43 は必要ありません)。DHCP オプション 43 は、設定されている DHCP サーバ文字列(オプション 43 ascii 「5A1N;B2;K4;I192.168.1.123;J80」)を構成します。

(注) 192.168.1.123 は APCI-EM サーバの IP アドレスです。

- オンプレミス PnP サーバは「pnpserver.yourlocal.domain」を使用して DNS に追加できます。 (オプション 43 が設定されていないなどの理由で) DHCP ディスカバリが、APIC-EM コ ントローラの IP アドレスの取得に失敗した場合、シスコのプラグアンドプレイ エージェ ントは、DNS ルックアップ方式を利用しようとします。DHCP サーバから返されたネット ワーク ドメイン名に基づき、事前設定されたホスト名「pnpserver」を使用して、APIC-EM コントローラの完全修飾ドメイン名(FQDN)を作成します。たとえば、DHCP サーバか らドメイン名「customer.com」が返された場合、シスコのプラグアンドプレイ IOS エー ジェントは「pnpserver.customer.com」という FQDN を作成します。次に、この FQDN の IP アドレスを解決するために、ローカル ネーム サーバを使用します。
- クラウドリダイレクションサービスには、インターネットへの接続と、 「devicehelper.cisco.com」を解決できる有効な DNS サーバが必要です。クラウドリダイレ クションサービスは Cisco Mobility Express アクセスポイントを APIC-EM にリダイレクト します。

### APIC-EM/ネットワーク PnP サーバの設定

### サイトの事前プロビジョニングのワークフロー

シスコのネットワーク プラグ アンド プレイによって新規サイトの事前プロビジョニングおよ び計画ができます。新しいサイトを作成するときに、シスコのネットワーク プラグ アンドプ レイで選択した Cisco Mobility Express コントローラ、設定ファイル、製品 ID および製品シリ アル番号を事前プロビジョニングできます。これは、サイトが完全に機能するためにかかる時 間を簡素化および迅速化します。

その他の機能や PnP 設定の詳細については、次のリンクを参照してください。 http://www.cisco.com/c/en/us/support/cloud-systems-management/one-enterprise-network-controller/ products-installation-and-configuration-guides-list.html

ネットワークにサイトを事前プロビジョニングするには、次の手順を実行します。

- 1. ネットワーク PnP に Cisco Mobility Express コントローラの設定ファイルをインポート
- 2. プロジェクトの作成
- 3. プロジェクトに Cisco Mobility Express 対応アクセス ポイントを追加しコントローラ設定を 関連付ける

### ネットワーク PnP への Cisco Mobility Express 設定ファイルのインポート

#### 手順

- ステップ1 APIC-EM コントローラにログインし、[Network Plug and Play]>[Configurations] に移動します。
- ステップ2 [Upload] をクリックして、コントローラ設定をアップロードします。
- **ステップ3** ローカル マシンからコントローラの設定ファイルを選択します。

| $\odot$                                                                                     | APIC - Enterprise Module | / Network Plug and Play |                        |                |             |          |              |       | <b>•</b> 1    | a   | admin   | ۵  |
|---------------------------------------------------------------------------------------------|--------------------------|-------------------------|------------------------|----------------|-------------|----------|--------------|-------|---------------|-----|---------|----|
| \$                                                                                          | Dashboard Projects       | Unplanned Devices       | Images                 | Configurations | Bulk Import | Settings |              |       |               |     |         |    |
| 0                                                                                           | 1 Upload                 |                         |                        |                |             |          |              |       |               | •   | Refresh |    |
|                                                                                             | ▼ Filters                |                         |                        |                |             |          |              |       |               |     |         |    |
| Xe<br>Ita                                                                                   | User-Uploaded 🔻          |                         | Config Name            |                |             |          | Size (Bytes) |       |               |     |         |    |
| ۰,9                                                                                         | Search Configs           |                         | aws me config.txt      |                |             |          | 25971        |       |               |     |         | ×. |
| 1<br>1<br>1<br>1<br>1<br>1<br>1<br>1<br>1<br>1<br>1<br>1<br>1<br>1<br>1<br>1<br>1<br>1<br>1 | Clear Q Search           |                         | CL-Berlin-Flex-PnP-v1. | json           |             |          | 948          |       |               |     |         |    |
| #                                                                                           |                          |                         | <u>config.txt</u>      |                |             |          | 29714        |       |               |     |         |    |
| ß.                                                                                          |                          | 10 per page 🔻           |                        |                | 3 Config(s) |          | < Pre-       | vious | <b>1</b> of 1 | V N | lext >  | _  |

### プロジェクトの作成

手順

ステップ1 [Network Plug and Play] > [Projects] に移動します。

ステップ2 プロジェクトの名前を入力し、[Add] ボタンをクリックします。

|                                         |                                                                                                    | APIC - Enterpris  | se Module /            | Network Plug and Pla                                     | y                                                              |                                               |             |          |     | API 🐥 :    |       | admin | ٥ |
|-----------------------------------------|----------------------------------------------------------------------------------------------------|-------------------|------------------------|----------------------------------------------------------|----------------------------------------------------------------|-----------------------------------------------|-------------|----------|-----|------------|-------|-------|---|
|                                         | Dashb                                                                                                    | oard              | Projects               | Unplanned Devi                                           | ices Images                                                    | Configurations                                | Bulk Import | Settings |     |            |       |       |   |
|                                         | 0                                                                                                    |                   |                        |                                                          |                                                                |                                               |             |          |     |            |       |       |   |
|                                         | ()))                                                                                                    |                   |                        | Pr                                                       | oject SITEA                                                    | Add Edit                                      | Clone       | Delete   |     |            |       |       |   |
|                                         |                                                                                                    |                   |                        |                                                          | Showing 0 of 4                                                 | ×                                             |             |          |     |            |       |       |   |
|                                         | × .                                                                                                    |                   |                        |                                                          |                                                                |                                               |             |          |     |            |       |       |   |
|                                         | 14                                                                                                    |                   |                        |                                                          |                                                                |                                               |             |          |     |            |       | ,     | • |
|                                         | e <sup>9</sup>                                                                                                    |                   |                        |                                                          |                                                                |                                               |             |          |     |            |       |       |   |
|                                         | 8                                                                                                    |                   |                        |                                                          |                                                                |                                               |             |          |     |            |       |       |   |
|                                         |                                                                                                    |                   |                        |                                                          |                                                                |                                               |             |          |     |            |       |       |   |
|                                         | ##                                                                                                    |                   |                        |                                                          |                                                                |                                               |             |          |     |            |       |       |   |
|                                         | 2                                                                                                    |                   |                        |                                                          |                                                                |                                               |             |          |     |            |       |       |   |
|                                         |                                                                                                    |                   |                        |                                                          |                                                                |                                               |             |          |     |            |       |       |   |
| ステップ3                                   | [Create]                                                                                                    | ボタン               | をクリ                    | ックして                                                     | プロジェク                                                          | ケトを作成し                                        | ます。         |          |     |            |       |       |   |
|                                         | [Create]                                                                                                    |                   | C / /                  | // 0                                                     |                                                                | 1 211/20                                      | 0,0         |          |     |            |       |       |   |
|                                         |                                                                                                    | APIC - Enterprise | Module /               | Network Plug and Play                                    |                                                                |                                               |             |          | API | <b>1</b>   | admin | ٥     |   |
|                                         | (Create)                                                                                                    | APIC - Enterprise | e Module /<br>Projects | Network Plug and Play<br>Unplanned Device                | s Images                                                       | Configurations                                | Bulk Import | Settings | API | <b></b>    | admin | *     |   |
| .,,,,,,,,,,,,,,,,,,,,,,,,,,,,,,,,,,,,,, | cisco     Dashbu                                                                                                    | APIC - Enterprise | e Module /<br>Projects | Network Plug and Play<br>Unplanned Device                | s Images                                                       | Configurations                                | Bulk Import | Settings | API | <b>1</b>   | admin | *     |   |
| .,,,,,,,,,,,,,,,,,,,,,,,,,,,,,,,,,,,,,, | Creater                                                                                                    | APIC - Enterprise | e Module /<br>Projects | Network Plug and Play<br>Unplanned Device<br>Add Project | s Images                                                       | Configurations                                | Bulk Import | Settings | API | <b>4</b> 1 | admin | *     |   |
|                                         | circe /     circe /     Dashbr                                                                                                    | APIC - Enterprise | Module /<br>Projects   | Network Plug and Play<br>Unplanned Device<br>Add Project | s Images                                                       | Configurations                                | Bulk Import | Settings | API | <b>4</b> 1 | admin | *     |   |
|                                         | Dashba                                                                                                    | APIC - Enterprise | e Module /<br>Projects | Network Plug and Play<br>Unplanned Device<br>Add Project | s Images Project Configur                                      | Configurations                                | Bulk Import | Settings | API | <b>4</b> 1 | admin | *     |   |
|                                         | Cereater A                                                                                                    | APIC - Enterprise | e Module /<br>Projects | Network Plug and Play<br>Unplanned Device<br>Add Project | s Images Project Configur                                      | Configurations<br>ations                      | Bulk Import | Settings | API | <b></b>    | admin | *     |   |
|                                         | •     •       •     •       •     •       •     •       •     •       •     •       •     •       •     •       •     •       •     •       •     •       •     •       •     •       •     •       •     •       •     •       •     •       •     •       •     •       •     •       •     •                                                                                                          | APIC - Enterprise | e Module /<br>Projects | Network Plug and Play<br>Unplanned Device<br>Add Project | s Images Project Configur Project Name *                       | Configurations ations SITEA                   | Bulk Import | Settings | AP  | <b>(</b>   | admin | •     |   |
|                                         | Image: Second second second | APIC - Enterprise | e Module /<br>Projects | Network Plug and Play<br>Unplanned Device<br>Add Project | s Images Project Configur Project Name * TFTP Server           | Configurations ations SITEA Server 1 Server 1 | Bulk Import | Settings | API | <b>1</b>   | admin | •     |   |
|                                         | Image: Second second second | APIC - Enterprise | e Module /<br>Projects | Network Plug and Play<br>Unplanned Device                | s Images Project Configur Project Name * TFTP Server TETP Serb | Configurations ations SITEA Server 1          | Bulk Import | Settings | API | <b>*</b> 1 | admin | *     |   |

Cancel

手順

定の関連付け

ß

- ステップ1 [Network Plug and Play] > [Projects] に移動します。
- ステップ2 [Project Devices] の下にある [Add] ボタンをクリックします。
- ステップ3 [Add Device] ウィンドウで、次の情報を入力します。
  - Device Name: (各サイトに一意の名前で) デバイス名を入力します

O Installer Notes

プロジェクトへの Cisco Mobility Express 対応アクセス ポイントの追加とコントローラ設

- Product ID:ドロップダウンリストからアクセスポイントのデバイス ID を選択します。
- Serial Number: Mobility Express アクセス ポイントのシリアル番号を入力します。
- Config:新しい設定をアップロードするか、以前に追加した設定ファイルを選択できます。

ステップ4 [Add] ボタンをクリックします。

|   | Dashboard Projects                                                                                                    | Unplanned Devices                        | Images                                   | Configurations                  | Bulk Import    | Settings                                |           |              |                   |                                              |
|---|----------------------------------------------------------------------------------------------------|------------------------------------------|------------------------------------------|---------------------------------|----------------|-----------------------------------------|-----------|--------------|-------------------|----------------------------------------------|
|   |                                                                                                    |                                          |                                          |                                 |                |                                         | -         |              |                   |                                              |
|   |                                                                                                    | Add Device                               |                                          |                                 |                |                                         | ×         |              |                   |                                              |
|   |                                                                                                    | Device Co                                | onfigurations                            |                                 |                |                                         |           |              |                   |                                              |
|   |                                                                                                    | Device Co                                | oningurations                            |                                 |                |                                         |           |              |                   |                                              |
| ŀ | Add Edit Reset                                                                                                    | Device Name *                            | •                                        | AP1852                          |                |                                         |           |              | 2 Retresh         |                                              |
|   | ▼ Filters                                                                                                    |                                          |                                          |                                 |                |                                         |           |              |                   |                                              |
|   | Name                                                                                                    | Floducerb                                |                                          | AIN-AF 16521-                   | B-R3           |                                         | age       | Last Contact | Status            |                                              |
|   | Serial / MAC                                                                                                    | Serial Number                            | r                                        | KWC202201IN                     | ۱              |                                         |           |              |                   |                                              |
|   | Product ID                                                                                                    | Config                                   |                                          | config.txt                      |                | ±                                       | Browious  |              | Novt N            |                                              |
|   |                                                                                                    |                                          |                                          |                                 |                |                                         | Flevious  | 1 01 1       | V IVOAL 2         |                                              |
|   | Status                                                                                                    | O Credentia                              | als Configurations                       |                                 |                |                                         |           |              |                   |                                              |
|   | SUDI Authentication                                                                                                    |                                          |                                          |                                 | Cancel         | Add                                     |           |              |                   |                                              |
|   | Device Certificate                                                                                                    |                                          |                                          |                                 |                |                                         | -         |              |                   |                                              |
|   |                                                                                                    |                                          |                                          |                                 |                |                                         | -         |              |                   |                                              |
|   | Uclear Q Search                                                                                                    |                                          |                                          |                                 |                |                                         |           |              |                   |                                              |
|   |                                                                                                    |                                          |                                          |                                 |                |                                         |           |              |                   |                                              |
|   | APIC - Enterprise Module                                                                                                    | O / Network Blug and Blay                |                                          |                                 |                |                                         |           |              |                   |                                              |
|   | cisco                                                                                                    |                                          |                                          |                                 |                |                                         |           | API          |                   | admii                                        |
|   | Dashboard Proje                                                                                                    | cts Unplanned Devices                    | Images                                   | Configuration                   | ns Bulk Import | Setti                                   | ngs       | API          |                   | admii                                        |
|   | Cisco<br>Dashboard Proje                                                                                                    | cts Unplanned Devices                    | i Images                                 | Configuration                   | ns Bulk Import | Setti                                   | ngs       | API          |                   | admii                                        |
|   | Cisco<br>Dashboard Proje                                                                                                    | cts Unplanned Devices                    | t SITEA                                  | Configuration<br>Add            | ns Bulk Import | Setti<br>Delete                         | ngs       | API          |                   | admiı                                        |
|   | CISCO<br>Dashboard Proje                                                                                                    | cts Unplanned Devices                    | t Images                                 | Configuration                   | ns Bulk Import | Setti<br>Delete                         | ngs       | API          | <u>    1     </u> | admiı                                        |
|   | Dashboard Proje                                                                                                    | ets Unplanned Devices<br>Projec          | t Images                                 | Configuration<br>Add<br>SITEA D | ns Bulk Import | Setti<br>Delete                         | ngs       | API          | <u> </u>          | admii                                        |
|   | CISCO<br>Dashboard Proje<br>Add Edit Res                                                                                                    | et Delete                                | t Images                                 | Configuration<br>Add<br>SITEA D | ns Bulk Import | Setti                                   | ngs       | API          |                   | admin<br>₽ Refre                             |
|   | Add Edit Res                                                                                                    | et Delete                                | t Images                                 | Configuration                   | ns Bulk Import | Setti                                   | ngs       | API          |                   | admin<br>Z Refre                             |
|   | Add Edit Res<br>Y Filters                                                                                                    | et Delete                                | t Images                                 | Configuration                   | ns Bulk Import | Setti Delete Config                     | Bootstrap | Image        | Last Contact      | admir<br>2 Refre                             |
|   | Add Edit Res<br>Y Filters                                                                                                    | et Delete Name                           | : Images<br>:t SITEA<br>Device Certific: | Configuration                   | ns Bulk Import | Setti<br>Delete<br>Config               | Bootstrap | Image        | Last Contact      | admir                                        |
|   | Add Edit Res       Vertical and the second second seco                                                                                                    | et Delete et AP1852                      | : Images<br>:t SITEA<br>Device Certifica | Configuration                   | ns Bulk Import | Setti<br>Delete<br>Config               | Bootstrap | Image        | Last Contact      | admir<br>C Refre<br>Statu:<br>Pendir         |
|   | Add Edit Res<br>▼ Filters<br>Serial / MAC<br>Proje                                                                                                    | et Delete et AP1852                      | : Images<br>:t SITEA<br>Device Certific: | Configuration                   | ns Bulk Import | Setti<br>Delete<br>Config<br>config.tst | Bootstrap | API          | Last Contact      | admir<br>2 Refre<br>Statu<br>Pendir          |
|   | Add Edit Res Add Edit Res Filters Serial / MAC Proje                                                                                                    | et Delete et AP1852 10 per page V        | : Images<br>:t SITEA<br>Device Certifica | Configuration                   | ns Bulk Import | Delete<br>Config<br>config txt          | Bootstrap | API          | Last Contact      | admir<br>C Refre<br>Statu:<br>Pendir<br>Next |
|   | Add Edit Res<br>Verifiers<br>Verifiers<br>Ve | et Delete et Delete AP1852 10 per page V | : Images :t SITEA Device Certific:       | Configuration                   | ns Bulk Import | Delete<br>Config<br>config txt          | Bootstrap | API          | Last Contact      | admit<br>C Refre<br>Statu<br>Pendir<br>Next  |
|   | Add Edit Res Add Edit Res Filters Name Serial / MAC Product ID Status SUDI Authentication                                                                                                    | et Delete et AP1852 10 per page          | : Images :t SITEA Device Certific:       | Configuration                   | ns Bulk Import | Config<br>config.txt                    | Bootstrap | API          | Last Contact      | admit<br>C Refre<br>Statu<br>Pendir<br>Next  |
|   | Add Edit Res Add Edit Res Filters Name Serial / MAC Product ID Status SUDI Authentication                                                                                                    | et Delete et AP1852 10 per page          | : Images :t SITEA Device Certific:       | Configuration                   | ns Bulk Import | Config<br>config.txt                    | Bootstrap | API          | Last Contact      | admii<br>C Refre<br>Statu:<br>Pendir<br>Next |
|   | Cisco       Dashboard     Proje       Add     Edit       Res       ▼ Filters       Name       Serial / MAC       Product ID       Status       Status       SUDI Authentication       Device Certificate                                                                                                    | et Delete et AP1852 10 per page          | : Images :t SITEA Device Certific:       | Configuration                   | ns Bulk Import | Setti Delete Config config.txt          | Bootstrap | API          | Last Contact      | admit<br>C Refre<br>Statu<br>Pendir          |

# Cisco Mobility Express を使用した APIC-EM ネットワーク プラグ アンド プレイ導入オプション

ネットワーク プラグ アンド プレイを使用した Cisco Mobility Express の導入では、2 つの導入 オプションがサポートされています。

プライベート クラウドの APIC-EM コントローラ

APIC-EM コントローラへのクラウド プラグ アンド プレイ接続によるリダイレクト

## プライベート クラウドの APIC-EM コントローラ

この導入オプションには、オプション43またはDNSディスカバリを使用して、Cisco Mobility Express アクセス ポイントによって検出できるオンプレミス APIC-EM コントローラが必要で す。

図 1: プライベート クラウド フローの APIC-EM コントローラ

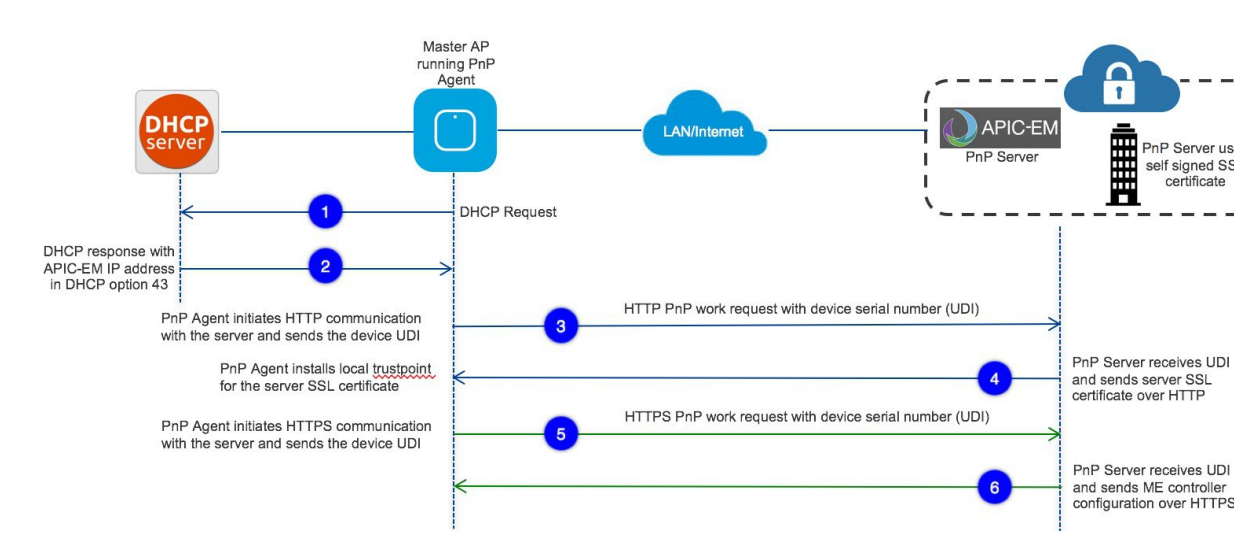

オプション 43 は、APIC-EM コントローラの IP アドレスを指示しています。オプション 43 で DHCP スコープを設定するには、以下に示す形式に従うことが重要です。以下の例で、 192.168.1.123 は、APIC-EM コントローラの IP アドレスです。

ip dhcp pool pnp\_device\_pool
network 192.168.1.0 255.255.0
default-router 192.168.1.1
option 43 ascii "5A1N;B2;K4;I192.168.1.123;J80"

DNS ディスカバリ オプションを使用して APIC-EM コントローラを検出するには、DHCP ス コープの DNS サーバとドメイン名を設定します。

ip dhcp pool pnp\_device\_pool
network 192.168.1.0 255.255.255.0
default-router 192.168.1.1
domain-name cisco.com
dns-server 172.20.229.8

## APIC-EM コントローラへのクラウド プラグ アンド プレイ接続による リダイレクト

クラウドリダイレクションサービスは、APIC-EM コントローラに Cisco Mobility Express 対応 アクセスポイントをリダイレクトするために、シスコのパブリックホステッドクラウドを使 用します。最小要件は、Mobility Express アクセスポイントネットワークに、シスコのパブリッ ククラウドに到達可能なDHCP、DNS、接続があることです。この導入オプションでは、DHCP スコープのオプション 43 を設定する必要はありません。簡易テストでは、DHCP アドレスを 取得し、展開されている Mobility Express AP から [devicehelper.cisco.com] に ping を送信します。

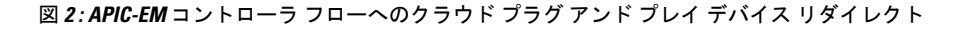

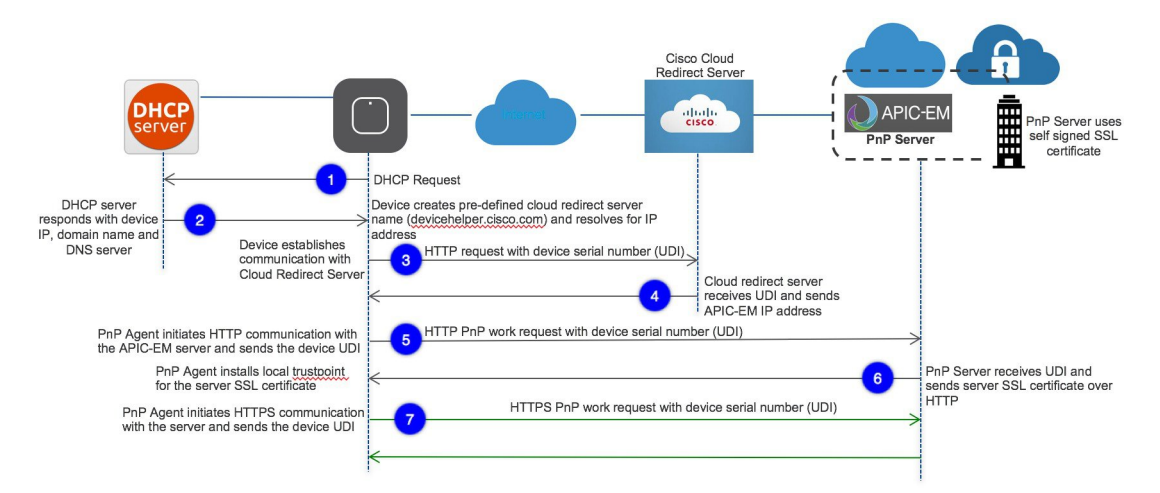

## クラウド プラグ アンド プレイ デバイス リダイレクト プロビジョニン グのワークフロー

このセクションでは、クラウドプラグアンドプレイ接続サービスを使用して APIC-EM コン トローラに Cisco Mobility Express のアクセスポイントをリダイレクトするための手順について 説明します。

クラウドプラグアンドプレイ接続によるリダイレクトサービスを設定するには、次の手順に 従います。

- 1. スマートアカウントを取得する
- 2. APIC-EM コントローラ プロファイルを作成する
- 3. デバイス リストに Mobility Express 対応アクセス ポイントを追加する
- 4. APIC-EM コントローラ プロファイルに Mobility Express 対応アクセス ポイントを関連付け る

その他の機能や PnP 設定の詳細については、次のリンクを参照してください。 https://www.cisco.com/c/en/us/support/cloud-systems-management/one-enterprise-network-controller/ products-installation-and-configuration-guides-list.html

### スマート アカウントを取得する

#### 手順

ステップ1 http://software.cisco.com に移動します。

**ステップ2** スマートアカウントを申請するか、既存のスマートアカウントにログインします。

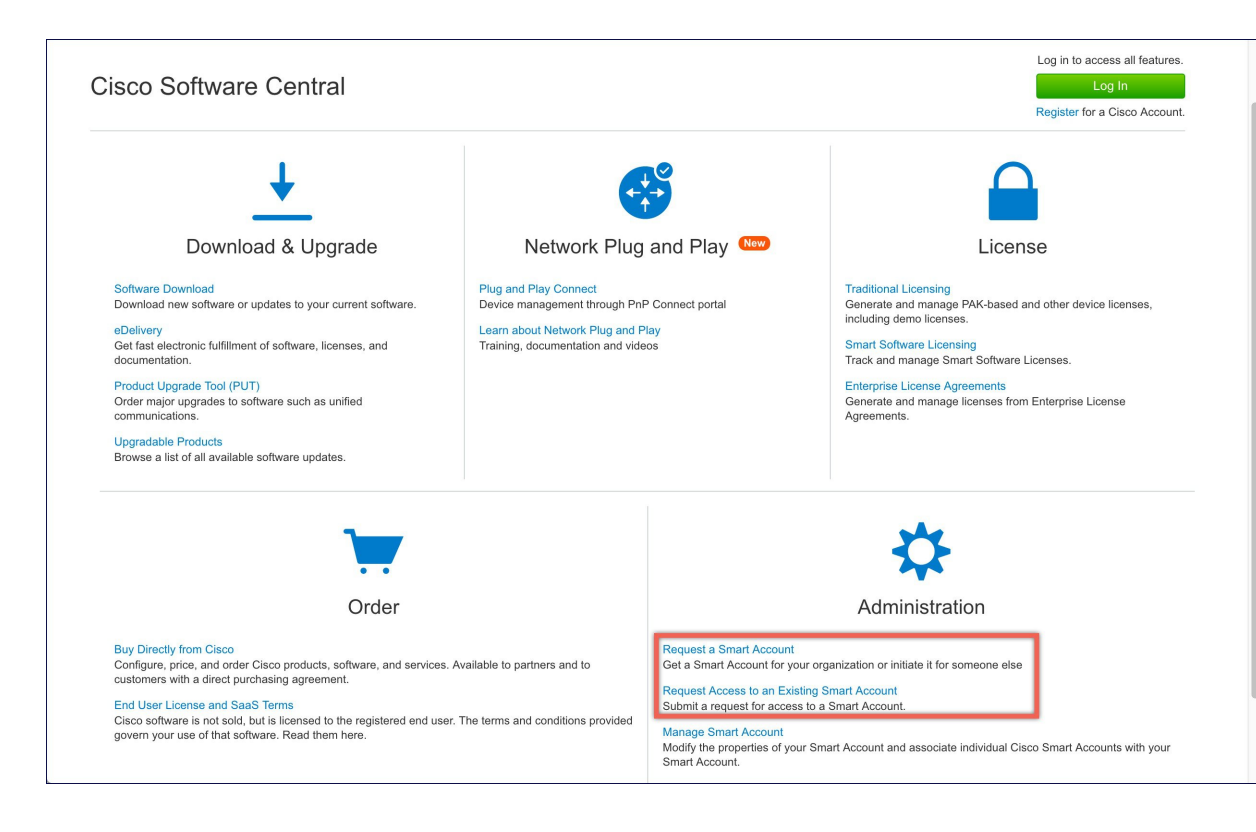

### APIC-EM コントローラ プロファイルを作成する

#### 手順

- ステップ1 http://software.cisco.com に移動して、ログインします。
- ステップ2 [Provisioning] > [Plug and Play Connect] に移動します。

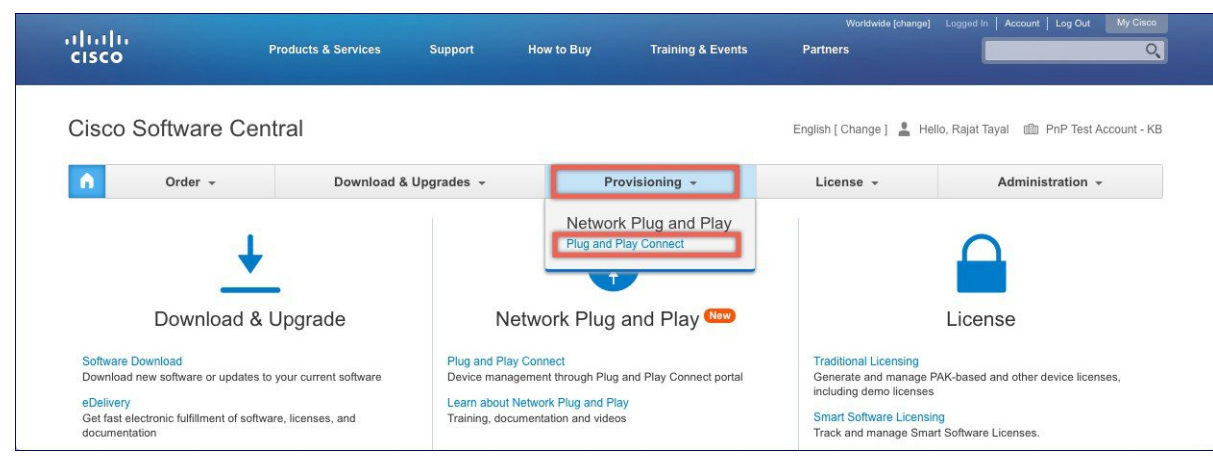

- **ステップ3** [Controller Profiles] をクリックします。バーチャル アカウントを選択します。持っていない場合は、まずバーチャル アカウントを作成します。
- ステップ4 [Add Profile] をクリックして、新しいコントローラ プロファイルを作成します。

| cisco                                         | Products & Services | Support  | How to Buy | Training & Eve | ents Partners |                      | 0                   |
|-----------------------------------------------|---------------------|----------|------------|----------------|---------------|----------------------|---------------------|
| isco Software Central > Device Rec            | lirect              |          |            |                |               | 💄 Hello, Rajat Tayal | PnP Test Accour     |
| Device Redirect                               |                     |          |            |                |               | F                    | eedback Support Hel |
| evices Controller Profiles                    |                     |          |            |                |               |                      |                     |
|                                               |                     |          |            |                |               |                      |                     |
| /irtual Account: TME -                        |                     |          |            |                |               |                      |                     |
| firtual Account: TME -<br>Add Profile Edit D  | elete Make Default  | Show Log |            |                |               |                      |                     |
| Add Profile     Edit     D       Profile Name | elete Make Default  | Show Log |            | Default        | Description   |                      | Used By             |

ステップ5 [Controller Type]を PNP サーバとしてドロップダウン リストから選択し、[Next] をクリックします。

| li.tli.                            |                   | Worldwide [change] Logged In   Account   Log Out 4 |
|------------------------------------|-------------------|----------------------------------------------------|
| Add Controller Profile             |                   |                                                    |
| STEP <b>1</b><br>Profile Type      | Conditional Steps |                                                    |
| Choose the type of Profile to be c | reated:           |                                                    |
| Controller Type:                   | PNP SERVER        |                                                    |
|                                    |                   | Cancel                                             |
| TME-APIC-EM                        | PNP SERVER        | APIC-EM SERVER IN TME LAB                          |

- ステップ6 次の情報を入力して [Next] をクリックします。
  - 1. プロファイル名
  - 2. 説明
  - 3. IPv4、IPv6、HTTP、またはHTTPSを選択し、PNP サーバの場合は、IP アドレスを入力します。
  - (注) HTTPS を選択する場合は、SSL 証明書をインポートします。また、必要に応じて、 セカンダリ コントローラの情報を入力できます。

|                                         | le                        |                             |              |   |  |
|-----------------------------------------|---------------------------|-----------------------------|--------------|---|--|
| step 1 🗸                                | STEP 2                    | STEP 3                      | STEP 4       |   |  |
| Profile Type                            | Profile Settings          | Review                      | Contirmation |   |  |
| Profile Name:                           | APICEM                    |                             |              |   |  |
| Description:                            | APCI-EM for Site A        |                             |              | e |  |
| <ul> <li>Primary Controller:</li> </ul> |                           |                             |              |   |  |
| IPv4 🗳                                  | HTTP:// \$ 172.20.229.17  |                             | 80           |   |  |
| IPv6                                    | HTTP:// e.g. 2001:0db8:0a | 0b:12f0:0000:0000:0000:0001 | 80           |   |  |
|                                         |                           |                             |              |   |  |

**ステップ7** エントリを確認して、コントローラ プロファイルを追加するために [Submit] ボタンをクリックし、最後に [Done] をクリックします。

| uili.                                                                                                    |                                                                                |                           |                        | 100 2000            |                                              |                      |
|----------------------------------------------------------------------------------------------------|--------------------------------------------------------------------------------|---------------------------|------------------------|---------------------|----------------------------------------------|----------------------|
| Add Controller Profile                                                                                                    |                                                                                |                           |                        |                     |                                              | >                    |
| STEP 1 🗸                                                                                                    | STEP 2 ~<br>Profile Settings                                                   | STEP 3<br>Review          | STEP 4                 |                     |                                              |                      |
| Review the following options to ma<br>Profile Type:<br>Controller Type:<br>Profile Settings:<br>Profile Name:<br>Description:<br>Primary IPv4 Address: | APIC-EM<br>APIC-EM<br>APCI-EM for Site A<br>172.20.229.17<br>http              | Submit the changes.       |                        |                     |                                              |                      |
| Primary Protocol:<br>Primary Port:                                                                                                    | 80                                                                             |                           |                        |                     |                                              |                      |
| Primary Protocol:<br>Primary Port:                                                                                                    | 80                                                                             |                           |                        | Worldwide Ichanoal  | Cancel Back                                  | Submit               |
| Primary Protocol:<br>Primary Port:                                                                                                    | 80                                                                             |                           |                        | Worldwide [change]  | Cancel Back Cancel Logged In Account Log Out | Submit<br>My C       |
| Primary Protocol:<br>Primary Port:<br>IIIII.<br>Add Controller Profile<br>STEP 1 ~<br>Profile Type                                                     | 80<br>STEP 2 ✓<br>Profile Settings                                             | STEP 3 ~<br>Review        | STEP 4<br>Confirmation | Worklwide (change)  | Cancel Back                                  | Submit<br>My C       |
| Primary Protocol:<br>Primary Port:                                                                                                    | 80<br>STEP 2 ✓<br>Profile Settings                                             | STEP 3 ~<br>Review        | STEP 4<br>Confirmation | Worklovide [change] | Cancel Back                                  | My (                 |
| Primary Protocol:<br>Primary Port:<br>Add Controller Profile<br>STEP 1 ~<br>Profile Type<br>The controller profile "APIC-E                             | 80<br>STEP 2 ∽<br>Profile Settings                                             | STEP 3 ~<br>Review        | STEP 4<br>Confirmation | Workbwide [chunge]  | Cancel Back                                  | Submit<br>My C       |
| Primary Protocol:<br>Primary Port:<br>IIIII<br>Add Controller Profile<br>STEP 1 ~<br>Profile Type<br>The controller profile "APIC-E<br>Profile Name    | 80<br>STEP 2 ✓<br>Profile Settings<br>M <sup>™</sup> was successfully created. | step <b>3 ~</b><br>Review | STEP 4<br>Confirmation | Worldwide [chunge]  | Cancel Back                                  | My C<br>My C<br>Done |

デバイス リストに Cisco Mobility Express 対応アクセス ポイントを追加する

#### 手順

- ステップ1 [Provisioning] > [Plug and Play Connect] に移動します。[Devices] をクリックします。
- **ステップ2** [Devices] をクリックします。バーチャル アカウントを選択します。持っていない場合は、まずバーチャル アカウントを作成します。
- **ステップ3** [Add Devices] ボタンをクリックして、新しいデバイス(Mobility Express アクセス ポイント) を追加します。

| cisco                                                   | Products & Services                      | Support                      | How to Buy                  | Training & Event | Worl                               | dwide [change]             | Logged In Acco   | ount   Log Out                       | My Cisco                  |
|---------------------------------------------------------|------------------------------------------|------------------------------|-----------------------------|------------------|------------------------------------|----------------------------|------------------|--------------------------------------|---------------------------|
| Cisco Software Central > Device<br>Device Redirect      | Redirect                                 |                              |                             |                  |                                    | <u>•</u>                   | Hello, Rajat Tay | yal 🏥 PnP To<br>Feedback Su          | est Account<br>pport Help |
| Devices Controller Profiles                             |                                          |                              |                             |                  |                                    |                            |                  |                                      |                           |
| Add Devices Edit                                        | Delete     Show Log       Base PID     × | Product Group                | Status                      | Desc             | ription                            | Controller                 | ¢                | ast Modified                         | •                         |
| FCW2024NNTP     FCW2025N4KF                             | AIR-AP3702I-B-K9<br>AIR-AP3702I-B-K9     | Access Point<br>Access Point | Pending                     | CL-B<br>CL-B     | erlin-Flex-PnP2<br>erlin-Flex-PnP1 | TME-APIC-EM<br>TME-APIC-EM | 2                | 2017-Feb-12, 22:<br>2017-Feb-12, 22: | :09                       |
| F0C20364X9E           FCW2034NWXY                       | AIR-AP1815I-B-K9<br>AIR-AP3802I-B-K9     | Access Point Access Point    | Pending<br>Redirect Success | 1815<br>ful AT&1 | I<br>3802I PNP Demo                | TME-APIC-EM                | 2                | 2017-Feb-12, 21:<br>2017-Feb-09, 22: | :40<br>:14                |
| F0020364A90           KWC192905DC           FJC2024F2TZ | AIR-AP1852I-B-K9<br>AIR-AP2802I-B-K9     | Access Point<br>Access Point | Pending Pending             | CDW              | 18152I PNP DE 2                    | TME-APIC-EM                | 2                | 2017-Feb-08, 19:<br>2017-Jan-27, 00: | :23<br>54                 |
| FJC2029F5KY                                             | AIR-AP3802E-B-K9                         | Access Point                 | Redirect Success            | ful              |                                    | TME-APIC-EM                | 2                | 2017-Jan-17, 04:<br>Showing A        | 57                        |

ステップ4 デバイス情報が記載されている CSV ファイルをインポートするか、[Enter Device info] を手動 で選択します。[Next] をクリックします。

| cisco                                                | Products & Services              | Support How to Buy                | Training & Events          | Worldwide [change] Partners | Logged In   Account   Log Out My Cisco                           |
|------------------------------------------------------|----------------------------------|-----------------------------------|----------------------------|-----------------------------|------------------------------------------------------------------|
| Cisco Software Central > Plug an<br>Plug and Play Co | d Play Connect<br>NNECt          |                                   |                            | English [Change ] 💄 Hel     | lo, Rajat Tayal 🕮 PnP Test Account - KB<br>Feedback Support Help |
| Devices Controller Profiles                          | Configurations (BETA) Configu    | ration Templates (BETA)           |                            |                             |                                                                  |
| Virtual Account: TME -                               |                                  |                                   |                            |                             |                                                                  |
| Add Device(s)                                        |                                  |                                   |                            |                             |                                                                  |
| STEP <b>1</b><br>Identify Source                     | STEP 2                           | STEP 3<br>Review & Submit         | STEP <b>4</b> .<br>Results |                             |                                                                  |
| Identify Source                                      |                                  |                                   |                            |                             | 🛃 Download Sample CSV                                            |
| Select one of the following two                      | options to add devices:          | <b>b</b>                          |                            |                             |                                                                  |
| Enter Device info manual     Also add Configuration  | ly<br>on to the Device (BETA)    |                                   |                            |                             |                                                                  |
| Cancel                                               |                                  |                                   |                            |                             | Next .                                                           |
| Contacts   Feedback   Help   Site                    | Map   Terms & Conditions   Priva | cv Statement   Cookie Policy   Tr | ademarks                   |                             |                                                                  |

**ステップ5** [Identify Device] ボタンをクリックします。[Identify Device] ウィンドウがポップアップ表示されます。シリアル番号を入力し、[Base PID] および [Controller Profile] (以前に作成)を選択します。[Save] ボタンに続いて [Next] ボタンをクリックします。

| Identify Device     Clsco Software Central > Plug and Play Connect     Plug and Play Connect     Base PID   ArRAP1852E-8-K9C   Controller Profiles   Controller Profile   APIC-EM   Devices   Controller Profile   Account:   TME +   Add Device(s)   STEP 1    Identify Devices   Enter device details by clicking identify Device button and click Next to proceed to the next step.   Identify Devices   Row   Serial Number   File State Pile   Step 1    Step 2   Step 2   Step 3   Step 4   Review & Submit   Review & Submit   Review & Submit   Controller   Ontroller Profile   Description   Enter device details by clicking identify Device button and click Next to proceed to the next step.   O All O Valid O E Enter device details by clicking identify Device button and click Next to proceed to the next step.    Ontroller   W Serial Number   Base PID  Controller                                                                                                    |                 |
|----------------------------------------------------------------------------------------------------|-----------------|
| Cleco Software Central > Plug and Play Connect<br>Plug and Play Connect<br>Pevices Controller Profiles Contigurations<br>Virtual Account: TME →<br>Add Device(s)<br>STEP 1 → STEP 2 STEP 3 STEP 4<br>Identify Devices<br>Enter device details by clicking identify Device button and click Next to proceed to the next step.<br>Controller Profile<br>Description<br>Cancel Save<br>Cancel Save<br>Cance |                 |
| Plug and Play Connect       Base PID       AIR-AP1852E-8-K9C         Devices       Controller Profiles       Controller Profile         Devices       Controller Profiles       Contigurations         Virtual Account:       TME →         Add Device(s)       Cancel Save         STEP 1 ✓       STEP 2       STEP 3         Identify Device(s)       Review & Submit       Results         Identify Device(s)       Enter short opticed to the next step.       Image: All Image: All I                                                                                                    | PnP Test Acco   |
| Controller Profile       APIC-EM         Devices       Controller Profile         Add Device(s)       Enter short optional description for this device.         Add Device(s)       Cancel Save         STEP 1        STEP 2         Identify Devices       Identify Device(s)         Enter device details by clicking identify Device button and click Next to proceed to the next step.       Q All Q Valid Q E         I + Identify Device       Row         Row       Serial Number       Base PID                                                                                                    | Feedback Suppo  |
| Devices Controller Profiles Configurations<br>Virtual Account: TME →<br>Add Device(s)<br>STEP 1 → STEP 2 STEP 3 STEP 4<br>Identify Device(s)<br>Review & Submit Results<br>Cancel Save<br>Identify Devices<br>Enter device details by clicking identify Device button and click Next to proceed to the next step.<br>Row Serial Number Base PID Controller Description                                                                                                    |                 |
| Add Device(s)       Cancel Save         Add Device(s)       STEP 2         Identify Devices       Identify Device(s)         Enter device details by clicking identify Device button and click Next to proceed to the next step.                                                                                                    |                 |
| Add Device(s)       Cancel Save         STEP 1 ~       STEP 2         Identify Devices       Identify Device(s)         Enter device details by clicking identify Device button and click Next to proceed to the next step.       Image: Controller Controller         Identify Device       Review & Submit       Description                                                                                                    |                 |
| STEP 1 ~     STEP 2     STEP 3     STEP 4       Identify Devices     Review & Submit     Results       Enter device details by clicking identify Device button and click Next to proceed to the next step. <ul> <li>All I Valid</li> <li>Valid</li> <li>Enter device</li> <li>Row Serial Number</li> <li>Base PID</li> <li>Controller</li> <li>Description</li> </ul>                                                                                                    |                 |
| Identify Source     Identify Device(s)     Review & Submit     Results       Identify Devices     Image: Control of the control of the contro                                                                                                    |                 |
| Identify Devices         Enter device details by clicking Identify Device button and click Next to proceed to the next step.         Image: the transformation of the transformation of the transformation of the transformation of the transformation of the transformation of transformation of transformatio o t                                                                                                    |                 |
| Row Serial Number Base PID Controller Description                                                                                                    | rrors 🛛 🗿 Exist |
|                                                                                                    | Actions         |
| No Devices to display.                                                                                                    |                 |
|                                                                                                    | No Records to D |
| Cascal Back                                                                                                    |                 |

**ステップ6** エントリを確認し、[Submit]ボタンをクリックしてデバイスを追加します。最後に、[Done]を クリックします。

| Plug and Play Co          | nnect                                                                |                   |         | English [ Change ]  🛓 | Hello, Rajat layal III PhP lest Account - Kt<br>Feedback Support Hel |
|---------------------------|----------------------------------------------------------------------|-------------------|---------|-----------------------|----------------------------------------------------------------------|
| vices Controller Profiles | Configurations Configuration                                         | Templates BETA    |         |                       |                                                                      |
| irtual Account: TME -     |                                                                      |                   |         |                       |                                                                      |
| dd Device(s)              |                                                                      |                   |         |                       |                                                                      |
| STEP 1 🗸                  | STEP 2 🗸                                                             | STEP 3 🗸          | STEP 4  |                       |                                                                      |
| Identify Source           | Identify Device(s)                                                   | Review & Submit   | Results |                       |                                                                      |
| Attempted to add 1 de     | rice(s)<br>11 device(s) !<br>nutes for the new devices to show up in | review a Sourinit | results | ge as needed.         |                                                                      |
|                           |                                                                      |                   |         |                       |                                                                      |

ステップ7 デバイスが追加され、ステータスが保留状態(リダイレクション)であることを確認します。

| y and Flay Co     |                                                                             |                                                  | DETA                                                                                                    |                                                                                                    |                                                                                                    | 1000                                                                                                    | back oupport the                                                                                                    |
|-------------------|-----------------------------------------------------------------------------|--------------------------------------------------|----------------------------------------------------------------------------------------------------|----------------------------------------------------------------------------------------------------|----------------------------------------------------------------------------------------------------|----------------------------------------------------------------------------------------------------|----------------------------------------------------------------------------------------------------|
| al Account: TME - | Configurations                                                              | Configuration Templa                             | tes our                                                                                                    |                                                                                                    |                                                                                                    |                                                                                                    |                                                                                                    |
| Add Devices       | dit Selected 📋 De                                                           | lete Selected                                    | C                                                                                                    |                                                                                                    |                                                                                                    |                                                                                                    |                                                                                                    |
| Serial Number     | Base PID                                                                    | Product Group                                    | Controller                                                                                                    | Configuration (BETA)                                                                                                    | Last Modified                                                                                                    | Status                                                                                                    | Actions                                                                                                    |
| ×                 | ×                                                                           | Any 👻                                            | Any 👻                                                                                                    | ×                                                                                                    | 🛗 Select Range 🛛 👻                                                                                                    | Any 🔻                                                                                                    | Clear Filters                                                                                                    |
| FOC125DR3         | AIR-AP1852E-B-K9C                                                           | Access Point                                     | APIC-EM                                                                                                    | -0                                                                                                    | 2017-May-03, 23:00                                                                                                    | Pending (Redirection)                                                                                                    | Show Log                                                                                                    |
|                   |                                                                             |                                                  |                                                                                                    |                                                                                                    |                                                                                                    |                                                                                                    | Showing 1 Recor                                                                                                    |
|                   |                                                                             |                                                  |                                                                                                    |                                                                                                    |                                                                                                    |                                                                                                    |                                                                                                    |
|                   |                                                                             |                                                  |                                                                                                    |                                                                                                    |                                                                                                    |                                                                                                    |                                                                                                    |
|                   |                                                                             |                                                  |                                                                                                    |                                                                                                    |                                                                                                    |                                                                                                    |                                                                                                    |
|                   |                                                                             |                                                  |                                                                                                    |                                                                                                    |                                                                                                    |                                                                                                    |                                                                                                    |
|                   | s Controller Profiles al Account: TME -<br>Add Devices F E<br>Serial Number | s Controller Profiles Configurations Add Devices | s Controller Profiles Configurations Configuration Templa<br>al Account: TME -<br>Add Devices / Edit Selected Delete Selected<br>Serial Number Base PID Product Group<br>X X Any Y<br>FOC125DR3 AIR-AP1852E-B-K9C Access Point | s Controller Profiles Configurations Configuration Templates Configuration Templates Configuration Tem | s Controller Profiles Configurations Configuration Templates Configuration Templates Configuration Templates Configuration Templates Configuration Templates Configuration Configuration | s Controller Profiles Configurations Configuration Templates Configuration Templates Configuration Templates Configuration Templates Configuration Templates Configuration Templates Configuration Templates Configuration Configuration Configu | s Controller Profiles Configurations Configuration Templates Configuration Templates Configuration Templates Configuration Templates Configuration Templates Configuration Configuration |

## Cisco Mobility アクセス ポイントの接続

新しい Mobility Express サイトを起動するには、プラグアンドプレイ サービスが関連するコン トローラ設定を使用した Mobility Express アクセス ポイントで設定されていることを確認しま す。プライベート クラウド導入オプションの APIC-EM コントローラを使用する場合、DHCP スコープのオプション 43 または DNS ディスカバリを設定する必要があります。APIC-EM コ ントローラ導入オプションへのクラウド プラグ アンド プレイ接続によるリダイレクトを使用 する場合、クラウド プラグ アンド プレイ接続の関連する設定すべてが APIC-EM コントロー ラに正常にリダイレクトされていることも確認します。

ここで、サイトで Mobility Express アクセス ポイントを接続します。サイトで1台以上のアク セスポイントを接続します。複数の Mobility Express アクセスポイントがサイトで接続されて いる場合、マスター選択が最初に発生し、マスターアクセスポイントが選択された後にのみ、 ネットワーク プラグアンドプレイ サービスとの通信を開始し、導入オプションに関係なく、 コントローラ設定ファイルをダウンロードすることに注意してください。他のアクセスポイン トは、ネットワーク プラグアンドプレイ サービスとの通信は開始しません。コントローラ設 定ファイルがアクセスポイントでダウンロードされた後、再起動してコントローラ機能を実行 します。サイトの残りのアクセス ポイントは、従属アクセス ポイントとしてマスター アクセ スポイントに参加します。